# Google Data Studio e Google Tag Manager (GTM)

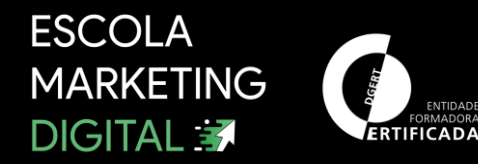

### APRESENTAÇÃO DO FORMADOR

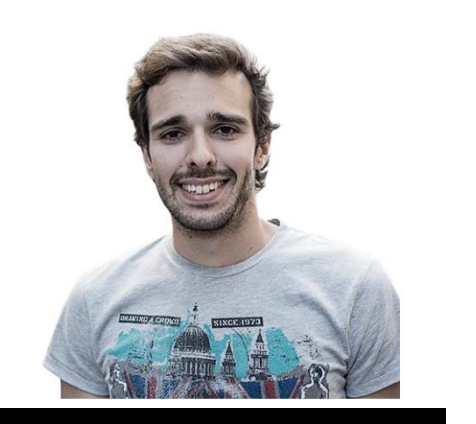

**Bruno Valinhas** 

- ✓ bruno.valinhas@gmail.com
- f https://www.facebook.com/ bruno.valinhas.1/
- in https://www.linkedin.com/ in/brunovalinhas/
- https://www.instagram.com /brunovalinhas/

### EXPERIÊNCIA:

- Senior Data Analyst & Traffic Coordinator na Cofina Media.
- Docente Web Analytics na Universidade Católica e ISCTE.
- Docente Web Analytics na Marco Gouveia Consulting, EDIT e FLAG.
- Passado Recente: Fundador Jornal Observador (Web Analytics e Social Media).

#### FORMAÇÃO:

- Licenciatura em Ciências da Comunicação
- Mestrado em Turismo

## Google Analytics Noções Básicas

ESCOLA MARKETING DIGITAL 3

### Conta de Demonstração da Google

Em contexto de formação, para que possam explorar uma conta de Google Analytics, vão ter acesso a uma conta de Teste/Demo da Google. Isto será importante para uma boa compreensão e para conseguirem trabalhar nos principais softwares do módulo: Google Data Studio e Google Tag Manager. Passos para aceder:

1- Criar conta no GMAIL (caso já tenham, façam Login nessa conta).
 2- Acedam ao seguinte link: <u>https://analytics.google.com/analytics/web/demoAccount</u>

Para mais informações sobre esta conta, podem consultar o link abaixo: https://support.google.com/analytics/answer/6367342?hl=ende

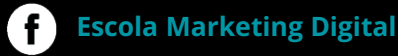

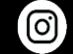

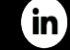

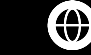

### Dimensões e Métricas Linguagem do Software

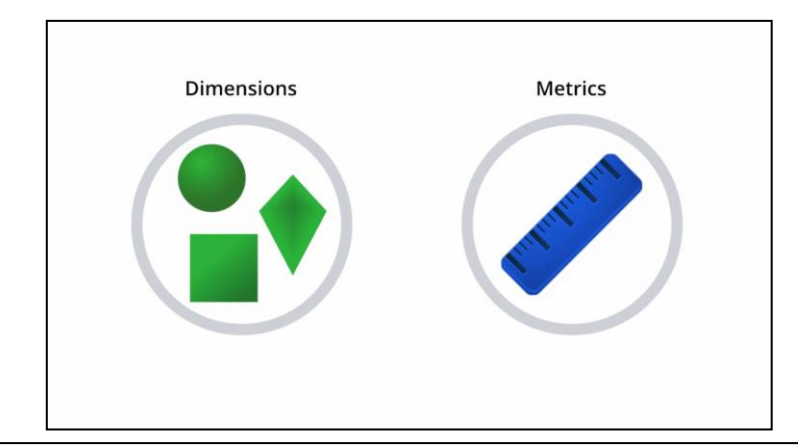

| DIMENSÃO      | MÉTRICA                         | MÉTRICA     |  |
|---------------|---------------------------------|-------------|--|
| Cidade        | Área (em quilómetros quadrados) | População   |  |
| São Francisco | 231                             | 800 000     |  |
| Berlim        | 334                             | 3,5 milhões |  |
| Singapura     | 224                             | 5,2 milhões |  |

**f** Escola Marketing Digital

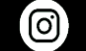

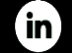

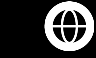

### Principais Dimensões e Métricas

#### Dimensões mais usadas:

- Idade
- Género
- Categoria do Dispositivo
- Meio
- Origem
- Nome do Dia da Semana
- Dia do Mês
- Nível do Caminho da Página 1 (secção)
- Nível do Caminho da Página 2 (sub-secção)
- Página (Link do artigo)
- Título de Página (Título do artigo)
- Página de Destino (página de entrada no site)
- País
- Cidade
- Agrupamento de Canais Predefinido

#### Métricas mais usadas:

- Sessões
- Utilizadores
- Visualizações de Página
- Páginas/Sessão
- Novos Utilizadores
- Taxa de Rejeições
- Duração Média da Sessão
- Quantidade
- Receita

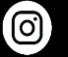

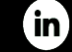

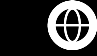

### Google Analytics - Pequeno Glossário de Métricas

Visualizações de Página – Quantidade de vezes que uma página foi vista por um visitante.

**Taxa de Rejeição** – Percentagem de visitas que tiveram apenas uma página vista (pageview). Saem do site sem fazer qualquer interação.

Sessões – Número de entradas em determinado site.

**Utilizadores** – N° de utilizadores únicos que entraram no site. O valor é sempre menor ou igual que a métrica anterior.

Páginas/Sessão – O nº médio de páginas vistas no site numa sessão/entrada no site.

Duração Média da Sessão – Tempo médio gasto no site em cada visita.

**Novos Utilizadores** – O número de novos utilizadores que fizeram a primeira visita ao site em determinado período de tempo.

Página de Destino – A página que originou a entrada num site. Um artigo, a homepage, etc.

**Quantidade** – O número total de produtos vendidos no site.

**Receita** – Valor total, bruto, ganho com vendas em e-commerce.

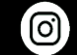

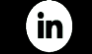

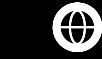

## Google Data Studio

ESCOLA MARKETING DIGITAL 3

### Data Studio – O que é?

É um Software de visualização de dados. É uma das plataformas do momento, das mais utilizadas a nível mundial, que combina a simplicidade de utilização com o facto de ser gratuita. Permite aceder a diversos conectores (fontes de dados), embora alguns sejam pagos, para construirmos os nossos gráficos. Tem uma grande panóplia de soluções e é uma grande ajuda para o dia-a-dia, mostrando grandes volumes de dados em gráficos, permitindo uma visualização simples, facilitando a criação de valor.

|    |                                     |                | Campanha Natal |         |       | 01/11/2019 - 31/03/2020 •                                                                          |    |              |                |                    |            |
|----|-------------------------------------|----------------|----------------|---------|-------|----------------------------------------------------------------------------------------------------|----|--------------|----------------|--------------------|------------|
| S  | TAPLES                              |                | 11.4           | 10.5%   | 24.2% | <ul> <li>35.44</li> <li>25.34</li> <li>45.54</li> <li>55.54</li> <li>65+</li> <li>18.24</li> </ul> |    | 43,4%        | 56,6%          | e female<br>e male |            |
|    | Categoria de Afinidade              | Utilizadores 👻 |                | 13,7 12 |       |                                                                                                    |    |              |                |                    |            |
|    | Food & Dining/Cooking Enthusiasts/  | 11 898 586     |                |         |       |                                                                                                    |    |              |                |                    |            |
| 2. | Shoppers/Value Shoppers             | 10 190 301     | _              | Mës 🔺   |       | Sessões                                                                                            |    | Mês do Ano 🔺 | Canais         |                    | Sessões    |
| З. | News & Politics/Avid News Readers   | 9 823 324      | 1.             | 11/2019 |       | 24 394 833                                                                                         | 1. | 11/2019      | Organic Search |                    | 6 152 642  |
| 4. | Lifestyles & Hobbies/Family-Focused | 9 356 369      | 2.             | 12/2019 |       | 26 652 188                                                                                         | 2. | 12/2019      | Organic Search |                    | 7 013 637  |
| 5. | Media & Entertainment/TV Lovers     | 9 325 503      | 3.             | 01/2020 |       | 32 636 058                                                                                         | З. | 01/2020      | Organic Search |                    | 9 193 317  |
| 6. | Beauty & Wellness/Frequently Visits | 8 378 837      | 4.             | 02/2020 |       | 32 497 378                                                                                         | 4. | 02/2020      | Organic Search |                    | 9 008 884  |
| 7  | Lifestyles & Hohhies/Business Profe | 8 787 775      | 5.             | 03/2020 |       | 48 976 632                                                                                         | 5. | 03/2020      | Organic Search |                    | 13 026 818 |
|    | 1 - 100                             | 0/117 < >      |                |         | 1-5/5 |                                                                                                    |    |              |                | 1-5/5              |            |

Escola Marketing Digital

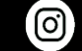

**Escola Marketing Digital** 

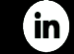

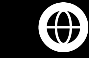

### Vantagens em utilizar o Google Data Studio

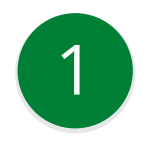

É super intuitivo e fácil de utilizar.

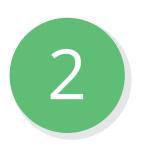

Tem utilização gratuita (embora, dependendo das fontes de dados que precisemos utilizar, podemos ter de pagar por conectores).

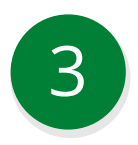

Tem atualizações constantes por parte da Google.

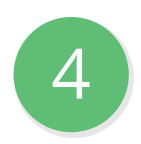

É muito mais fácil de utilizar que outros softwares de visualização de dados que encontramos no mercado (embora sejam mais robustos), tais como: Power Bl, Tableau, etc.

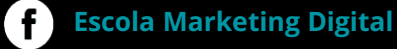

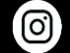

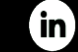

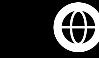

### Data Studio – Como Funciona

O Google Data Studio, como qualquer software de visualização de dados, alimenta-se de dados. Num só dashboard, podemos ter dados de diferentes fontes, tais como: dados do Google Analytics, Facebook, Google Search Console, dados de um ficheiro excel, etc.

Para que essa ligação aos dados seja feita, precisamos de utilizar conectores:

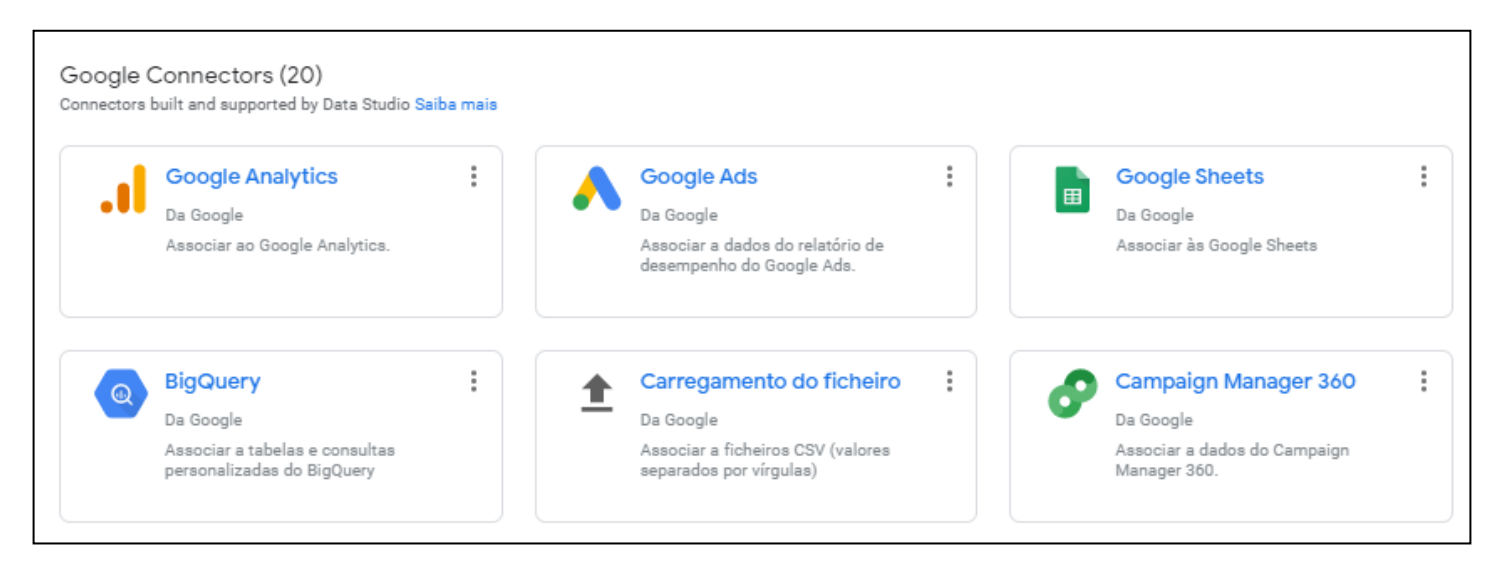

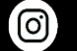

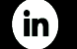

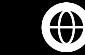

### Elementos que devem constar sempre num Dashboard

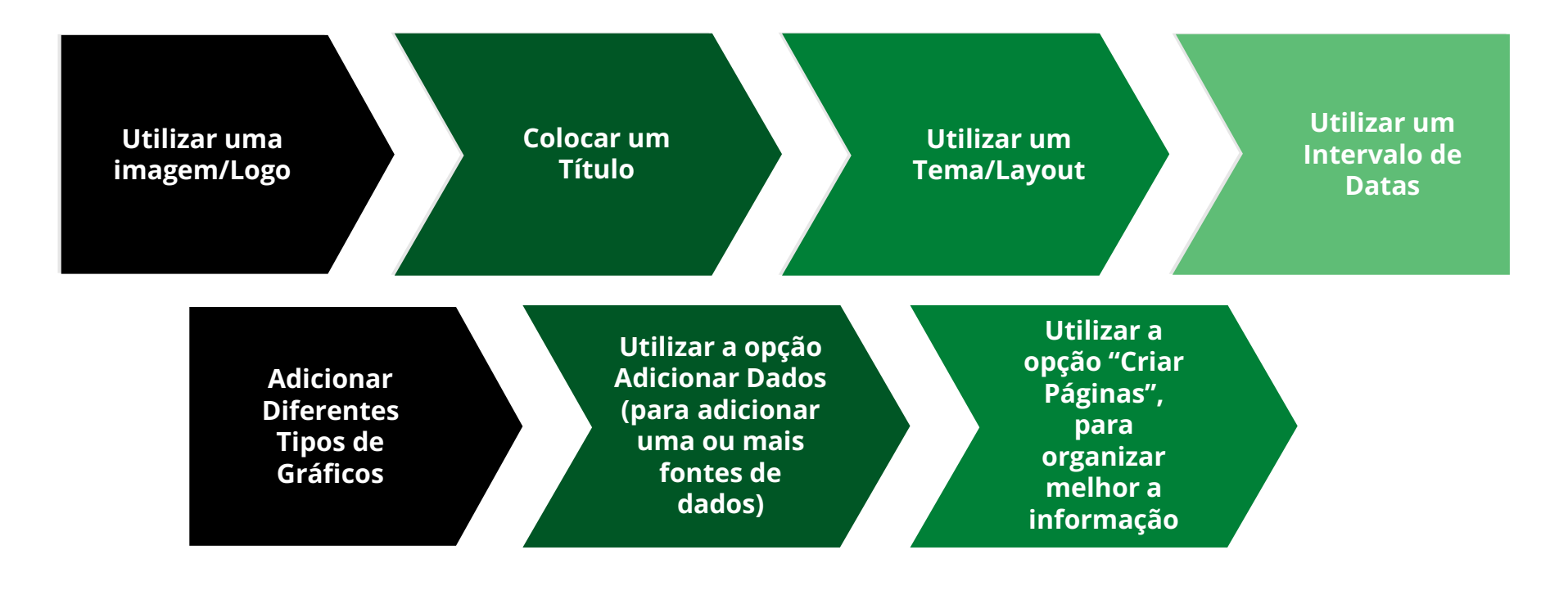

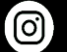

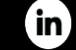

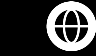

### Exercício Data Studio

#### Criar Dashboard – Data Studio

Criem um novo dashboard/relatório com informações que seriam úteis para partilharem com a vossa equipa de trabalho. Para este exercício, utilizem a conta Demo Account do GA, mas simulem que trabalham no Jornal Público, e que os dados da conta Demo do Google, são os reais do Público:

#### O que deve constar no Dashboard:

- Coloquem a imagem/Logo do Público no relatório (façam printscreen da WEB).
- Coloquem um título, exemplo: "Performance Chave".
- Utilizem um intervalo de datas (o período temporal fica ao vosso critério).
- Devem colocar uma tabela com os Artigos mais vistos
- Idade dos utilizadores
- O sexo dos utilizadores
- Perceber quais foram os canais que geraram mais visitas ao site
- Perceber quanto dinheiro bruto ganhámos por mês.
- Perceber, através de um gráfico circular, quantos acessos tive ao site via Desktop/Mobile/Tablet.
- Perceber quais as melhores secções do site. As que tiveram mais visitas.

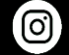

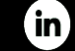

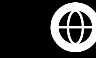

## Google Tag Manager

ESCOLA MARKETING DIGITAL 3

### Google TAG Manager – O que é? Quais as vantagens?

#### O que é?

Antes de existir Tag Manager, sempre que precisávamos de criar um evento, era necessário mexer diretamente no código do nosso site. Esta ação para além de requerer conhecimento de código, criava dependência de programação e tinha risco, se um código for mal introduzido, podemos comprometer o Website. O GTM é um gestor de etiquetas que faz este trabalho de uma forma mais simples, sem que fiquemos dependentes de programação (embora em implementações complexas, seja sempre necessário).

#### Vantagens em utilizar o GTM. São muitas, mas destacam-se as abaixo:

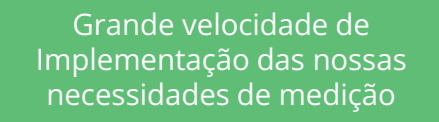

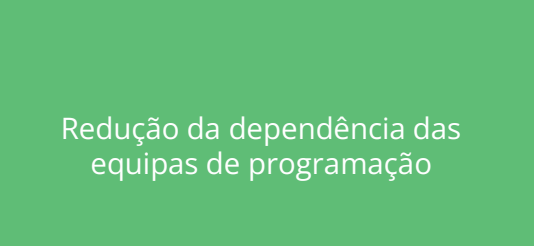

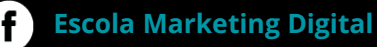

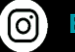

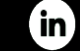

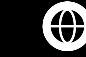

### Google TAG Manager – Como Funciona?

#### Como Funciona o Tag Manager?

**Etiquetas** -> Uma etiqueta é um fragmento de código que é adicionado ao website. Etiquetas, são basicamente os scripts que incluimos nos sites, tais como: tags de Google Analytics, tag de Remarketing do Google Ads, do Google Optimize, entre outros.

**Accionadores** -> Um accionador serve para determinar quando uma etiqueta deve disparar. Podemos definir um accionador através de um clique num botão, no carregamento de uma página, na submissão de um formulário,etc. Para poder identificar que estas ações foram concretizadas, o GTM precisa que sejam definidos os acionadores das etiquetas.

**Variáveis** - > O Gestor de Etiquetas fornece um conjunto predefinido de variáveis incorporadas. As variáveis incorporadas satisfazem a maioria das necessidades das configurações de etiquetas e dos accionadores. Contudo, caso nenhuma sirva, é possível também criar variáveis personalizadas.

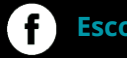

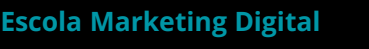

0)

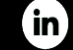

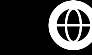

### Google TAG Manager – Como Criar Conta

1. Crie uma conta de TAG Manager em <u>https://tagmanager.google.com</u>

2. Clicar em "Criar Conta" e preencher a informação sobre o site

3. Copiar o código de acompanhamento do contentor do GTM

4. Colar esse código na área específica do site (no Head e Body) – ou utilizar o plugin Google Site Kit (Recomendado).

5. Depois... É começar a tirar proveito da plataforma.

| ESPAÇO DE TRABALHO ATUAL |                     |  |  |  |  |
|--------------------------|---------------------|--|--|--|--|
| Defa                     | Default Workspace > |  |  |  |  |
| Q                        | Pesquisar           |  |  |  |  |
|                          | Descrição geral     |  |  |  |  |
|                          | Etiquetas           |  |  |  |  |
| ۲                        | Acionadores         |  |  |  |  |
|                          | Variáveis           |  |  |  |  |
|                          | Pastas              |  |  |  |  |
| D                        | Modelos             |  |  |  |  |
|                          |                     |  |  |  |  |

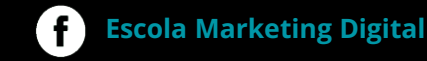

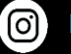

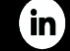

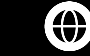

### **Tipo de Eventos Frequentes**

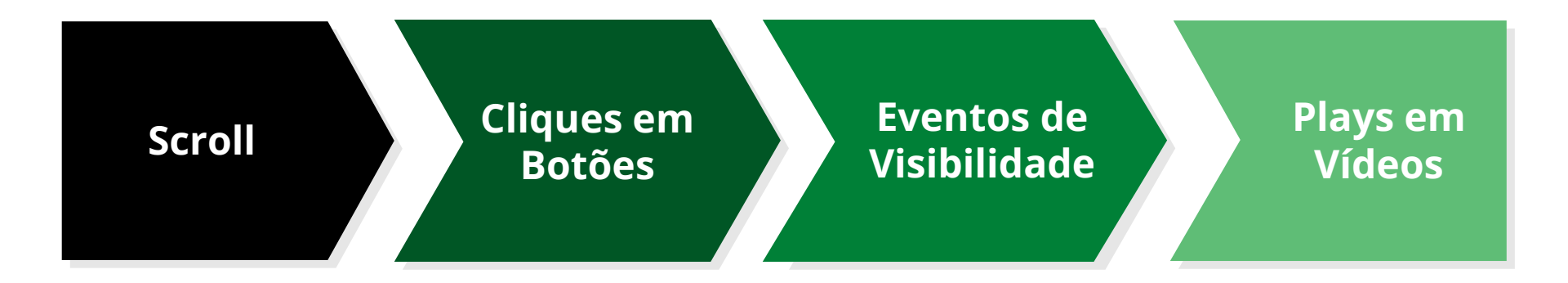

Vamos aprender a criar cada um deles? Let's GO!

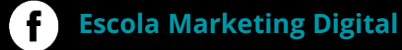

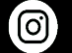

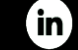

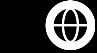

#### **Primeiro Passo:**

A primeira coisa a fazer é ativar **todas** as **variáveis** de cliques. Para fazer isto, clique em Variáveis e depois em Configurar. De seguida, ativar as checkboxs.

|                     |                              |              | 2 |
|---------------------|------------------------------|--------------|---|
|                     |                              |              |   |
| iáveis incorporadas |                              | Q Configurar |   |
| <u>^</u>            | Tipo<br>Evento personalizado |              |   |
| tname               | URL                          |              |   |
|                     | URL                          |              |   |
|                     | URL                          |              |   |
|                     | Referenciador HTTP           |              |   |
|                     |                              |              |   |

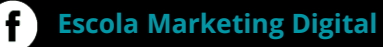

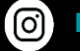

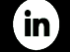

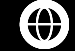

 $\checkmark$ 

#### Segundo Passo:

Podemos acompanhar os cliques num botão de formas diferentes. Exemplos:

- Através do ID Único
- Através de uma Classe
- Através do Texto que o botão tem (Exemplo: Subscrever)

Neste sentido, temos de criar um **Accionador**, idealmente através de uma destas variáveis acima.

Nos slides seguintes coloco um possível processo de criação de evento, a título de exemplo, para um botão de subscrição de Newsletter que está no site do Celeiro: <u>https://www.celeiro.pt/consultorio/</u>

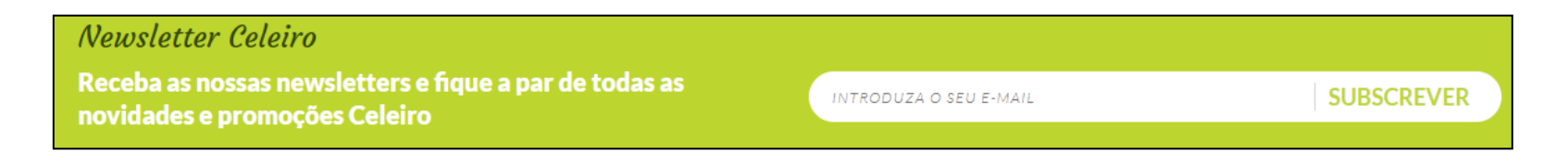

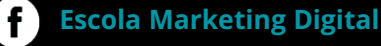

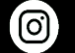

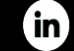

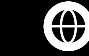

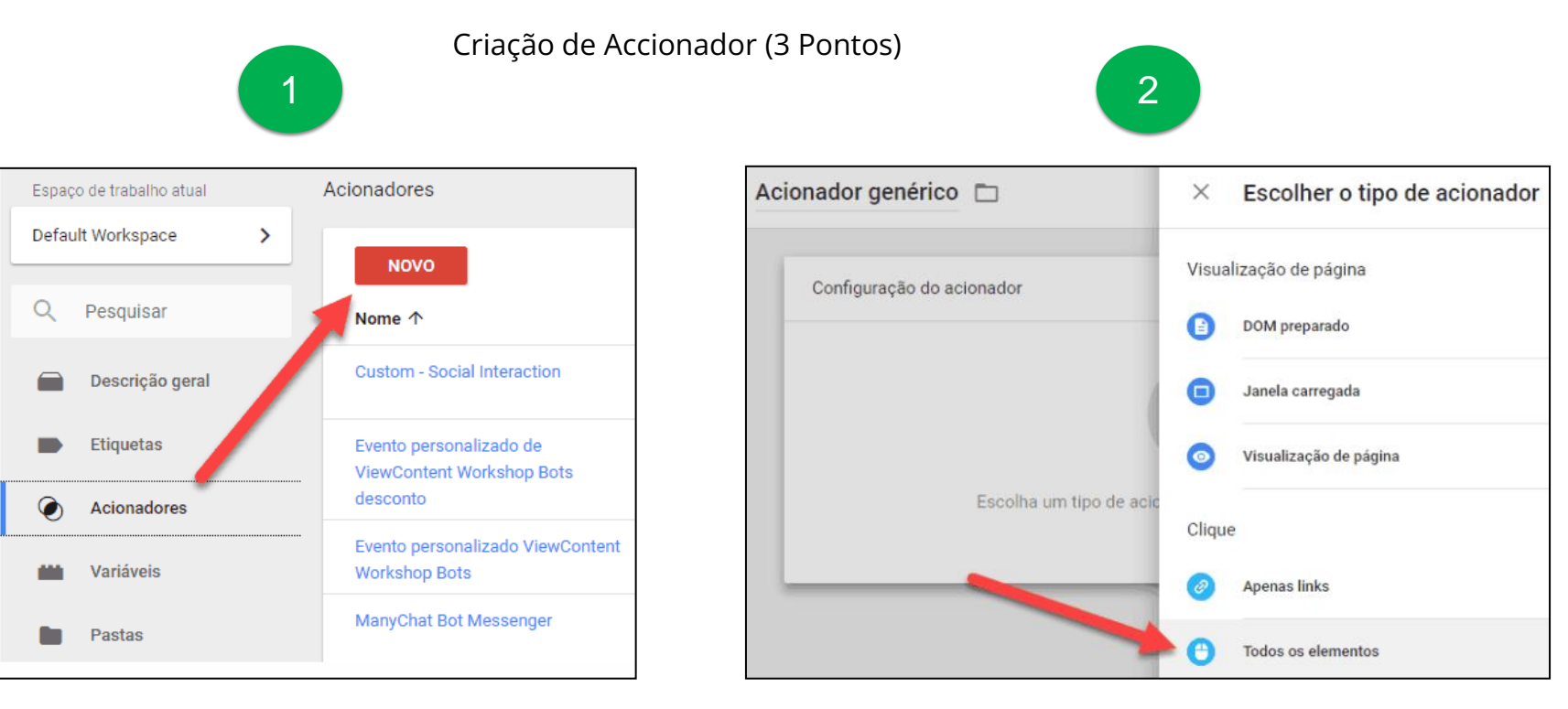

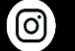

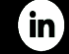

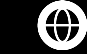

| Configuração do acionador                                                                 |     |
|-------------------------------------------------------------------------------------------|-----|
| Tipo de acionador                                                                         |     |
| Clique - Todos os elementos                                                               |     |
| Este acionador é acionado nas seguintes condições                                         |     |
| O Todos os cliques 💿 Alguns cliques                                                       |     |
| Acionar este acionador quando ocorrer um evento e todas estas condições forem verdadeiras |     |
| Click Classes - contém - action subscribe primary                                         | - [ |

#### **Por Pontos:**

- Preencher nome do Accionador, no topo (Exemplo: Botão Subscrição NL).
- Seleccionar "Alguns Cliques" (é um botão em específico, neste caso).
- Seleccionar a variável Click Classes e preencher o nome da classe do botão.
- Como saber o nome da classe? Ir ao site e clicar em cima do botão onde queremos colocar um evento, com o botão direito do rato, e fazer inspecionar elemento. Surge o nome da classe e devemos colocá-lo na caixa assinalada. Contudo, caso não surja a classe, podemos mudar a variável para Click Text e colocamos o nome do botão.

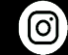

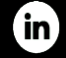

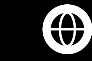

#### **Terceiro Passo:**

Por último, criar uma **etiqueta** que dispare sempre que a condição do Accionador for ativada. Configurar os campos necessários. Exemplo:

| Dar um Nome ao Evento                                   |
|---------------------------------------------------------|
| Seleccionar Tag Google Analytics Universal<br>Analytics |
| Seleccionar Evento no campo indicado                    |
| Configurar os parâmetros necessários                    |

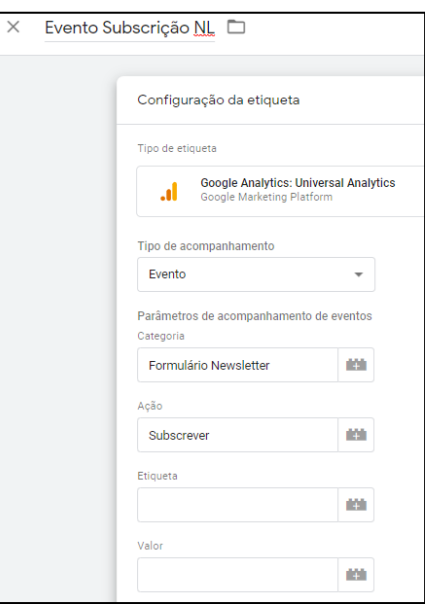

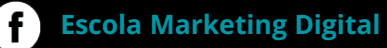

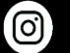

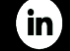

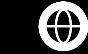

#### Terceiro Passo (Continuação):

Seleccionar a Checkbox abaixo e colocar o Código de Acompanhamento de Google Analytics dentro da checkbox. Pode ser encontrado, se acederem à vossa conta de Google Analytics e seguirem os seguintes passos:

Painel Admin  $\rightarrow$  Propriedade  $\rightarrow$  Definições da propriedade ou em Admin  $\rightarrow$  Informações de acompanhamento  $\rightarrow$  Código de acompanhamento.

| Resultado sem interação             |       |            |
|-------------------------------------|-------|------------|
| Falso                               | *     |            |
| Definições do Google Analytics 🕥    |       |            |
| Selecionar variável de definições   | *     |            |
| Ativar a substituição de definições | nesta | etiqueta ⊘ |
| ID de acompanhamento 🕥              |       |            |
|                                     |       |            |
|                                     |       |            |

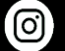

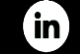

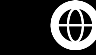

#### Terceiro Passo (Continuação):

Estamos quase a terminar. Clicar em Accionadores e seleccionar o Accionador que criámos em passos anteriores "Clique Botão NL". De seguida fazer Guardar no canto superior direito. Por último, devemos testar que está tudo ok, no botão Pré-Visualizar e, caso esteja tudo certo, clicar em enviar, para que tudo entre em produção/online.

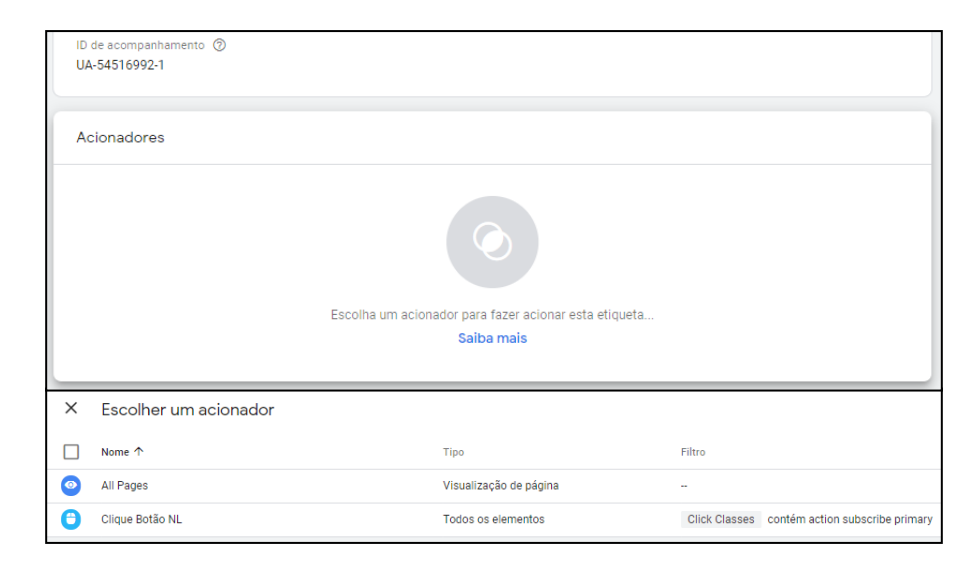

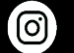

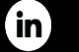

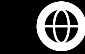

### GTM – Como Criar Outros Eventos/Acionadores

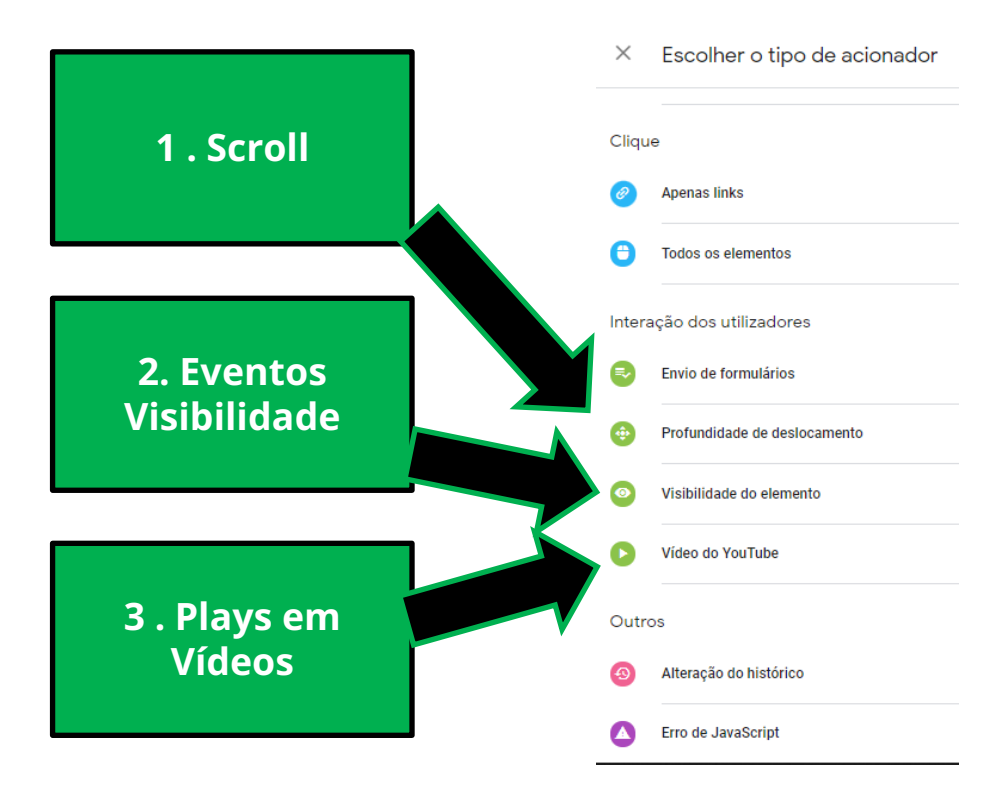

f Escola Marketing Digital

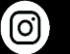

**Escola Marketing Digital** 

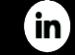

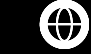

Escola Marketing Digital

### Data Layer - Introdução

#### O que é?

O GTM funciona melhor quando implementado com uma camada de dados (Data Layer), que é um objeto JavaScript usado para transmitir informações dos nossos sites para o nosso contentor do GTM.

Podemos utilizar essas informações para enviar dados adicionais para o software, preenchendo as variáveis e ativando os acionadores nas configurações das tags (etiquetas).

#### Exemplo Real: Jornal de Negócios

```
window.dataLayer = window.dataLayer || [];
window.dataLayer.push({
    'pageType': 'Homepage',
    'userId': '330749',
    'userStatus': 'Assinante_Logado',
    'userStatus': 'Assinante_Logado',
    'userSubscribeTate': '19-07-2021',
    'userSubscribeNewsletters': 'True',
    'newslettersSubscribed': 'neg_NewsletterFecho',
    'usersubscriptionPlan': 'Negocios Premium - Colaboradores Cofina',
    'userdateLastEndedSubscription': '15-07-2021',
    'userdateLastEndedSubscription': '19-07-2022',
    'newslettersCountSubscribed': '1',
    'userProfile': userProfile,
    'commentator': hasUserCommented,
```

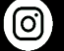

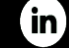

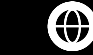

### Data Layer – Como Criar e um Exemplo

#### Como é o Processo?

Para criar um Data Layer precisamos de trabalhar em conjunto com um programador. Para uma boa implementação precisamos de cumprir 3 etapas:

1 – Nós, analistas, devemos definir que informações queremos recolher, que o software não recolhe por default. Exemplo: Preço de um produto, nome do autor que escreveu um artigo, etc.

2 – O developer implementa o Data Layer no site com o nome das "chaves" (exemplo de chaves ao lado: "bookauthor" ou "bookcategory".

3 – Nós, criamos depois as variáveis no GTM com os nomes das chaves do ponto anterior, e aplicamos as mesmas à tag "Pageview". Desta forma, os valores serão enviados para o Google Analytics.

#### Criar uma variável da camada de dados

Com as variáveis da camada de dados, o Gerenciador de tags pode ler os valores da implementação da camada e transmiti-los para tags, acionadores e outras variáveis. Um objeto da camada de dados é composto de uma lista de pares de chave-valor. Uma chave é uma categoria de elementos, como categoria, título ou autor de um livro. Cada chave tem valores diferentes. A chave de título de um livro pode ter o valor "Ulisses", "Guerra e Paz", "Uma Breve História do Tempo" e assim por diante.

#### Adicionar o código da camada de dados à sua página da Web

Trabalhe com um desenvolvedor para configurar sua camada de dados e adicionar o seguinte snippet de código à seção <head> da página da Web, *acima* do snippet de contêiner:

```
<script>
window.dataLayer = window.dataLayer || [];
</script>
```

Adicione informações à camada de dados com o comando dataLayer.push():

```
<a href="#" onclick="dataLayer.push({
    'bookCategory': 'fiction',
    'bookTitle': 'Cien años de soledad',
    'bookAuthor': 'Gabriel García Márquez'
});">Detalhes do livro</a>
```

Mais informações sobre implementação de Data Layer aqui: https://support.google.com/tagmanager/answer/6164391?hl=pt-pt https://www.youtube.com/watch?v=hyZQLQITeV4

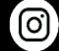

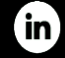

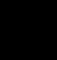

 $\mathbf{\Theta}$ 

### Google Tag Manager - Exercício

Vamos imaginar que cada um de vocês foi contratado para trabalhar em Web Analytics no **Jornal de Negócios** e que serão o único elemento da equipa. O que se pretende, é que criem, embora de forma fictícia, uma conta de Google Tag Manager para o Jornal de Negócios, e criem um setup básico. O que deve, então, constar:

1 – Criem uma conta para o Negócios (será fictícia, naturalmente, mas o objetivo é que vocês percebam como se faz).

2 - Criem uma tag de Pageview para que sejam enviados dados para o Google Analytics (simulem que a conta de Analytics Google Demo Account é a conta do Jornal de Negócios).

3 – Criem um evento para medir o scroll dos utilizadores do site.

4 – Criem um evento para medir um clique num botão (por exemplo, um clique num botão de partilha de redes sociais, num artigo).

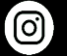

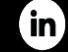

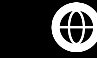

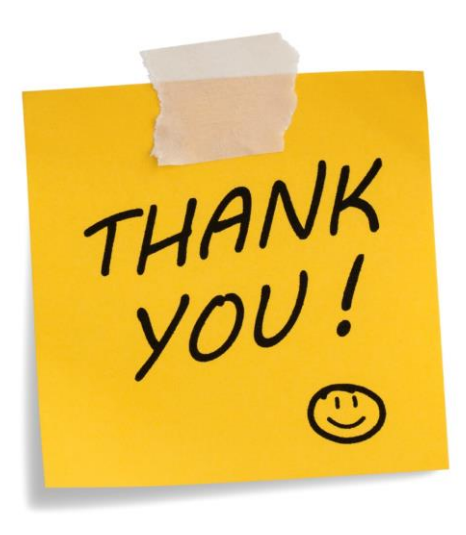

LinkedIn -> <u>https://www.linkedin.com/in/brunovalinhas</u> E-Mail -> <u>bruno.valinhas@gmail.com</u>

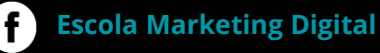

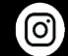

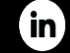

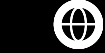

### ESCOLA MARKETING DIGITAL 📝

### Contactos

211 629 542

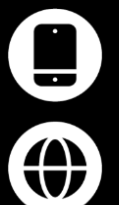

escolamarketingdigital.pt

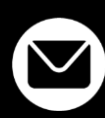

secretaria@escolamarketingdigital.pt

### **Redes Sociais**

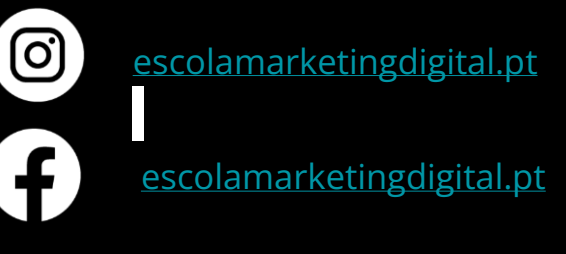

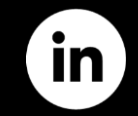

escolamarketing-digital